# PowerChute Network Shutdown: Configuration for Citrix XenServer

# **Overview**

PowerChute Network Shutdown (PCNS) is not supported when installed directly on to Citrix<sup>®</sup> Xen<sup>®</sup> hypervisor.

As a result, in order to provide safe shutdown for any Citrix Xen hosts, PCNS must be installed on a Windows or Linux machine that has the XenServer **xe** Command Line Interface (CLI) installed. In addition, the Xen host and the PCNS machine, Windows or Linux, should be receiving power from the same UPS.

PCNS monitors the UPS for critical events and, using the XenServer **xe** CLI, can run a shutdown command file to remotely shut down any virtual machines (VM) that are switched on, and then shut down the Xen host machine.

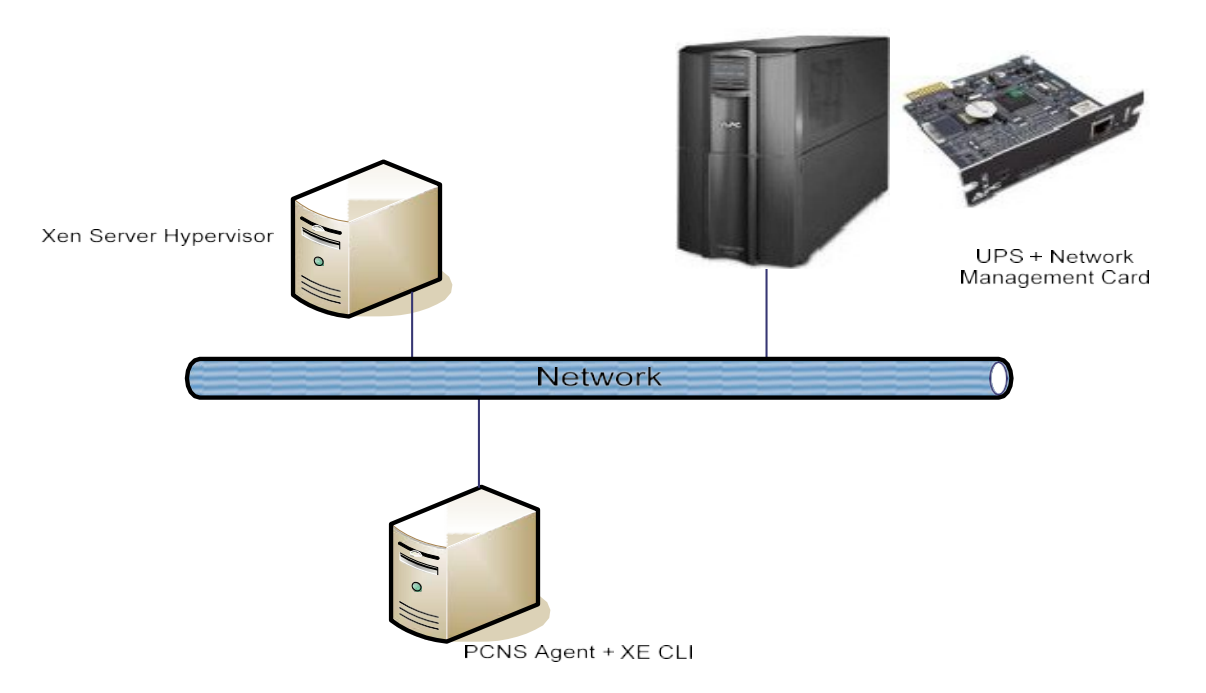

**Notes**: The instructions in this document are technical in nature and the reader is expected to understand the administration of the targeted operating systems.

We have tested the instructions on these systems ONLY:

- Windows 2008 Server R2 with XenCenter 5.6 SP2 Windows
- o RedHat Linux 5.5 Server with xe-cli-5.6.100-46766p.i686.rpm
- Citrix XenServer 5.6 SP2

## Installing xe CLI

On Windows, the *xe* CLI executable is installed with XenCenter management console: <u>http://www.citrix.com/lang/English/lp/lp\_2307783.asp</u>

On Linux the stand-alone *xe* executable is available from the RPM named xe-cli-5.6-BuildNumber.i686.rpm on the Linux Pack CD: Linux Guest Support <u>http://www.citrix.com/lang/English/lp/lp\_1688621.asp</u>

To install standalone Linux **xe**:

- 1. Copy the RPM to your Linux machine.
- 2. Run the command: rpm –ivh xe-cli-5.6-BuildNumber.i686.rpm where 5.6 is an example version number, replace if necessary.

#### **Configuring PCNS for XenServer on Windows**

- **1.** Install PCNS on a physical Windows machine that is connected to the same UPS that is providing power to the XenServer machine.
- **2.** Configure PCNS to communicate with the UPS using the Network Management Card, see the Installation guide for detailed instructions.
- **3.** Install the XenCenter management console on the same machine.
- 4. In order to safely shut down guest VMs that are running on XenServer, you must install XenServer tools on each VM using the XenCenter management tool. To do this, launch XenCenter and connect to your XenServer. Then right-click on the VM in XenCenter and select "Install XenServer Tools".
- Copy pcns\_xen\_shutdown.cmd to C:\Program Files\APC\PowerChute\group1 folder.
   Note: In PowerChute v4.4 and higher, pcns\_xen\_shutdown.cmd must be copied to C:\Program Files\APC\PowerChute\user\_files.
- 6. Copy *xenshutdown.vbs* to C:\Program Files\Citrix\XenCenter and open it in a text editor (e.g. Notepad).
- 7. Change the values for the following variables to match your environment:

xenHost (XenServer Hostname)
xenHostIP (XenServer IP Address)
xenUser (user name for XenServer)
xenPwd (XenServer password)
xePath (the path to the xe.exe, for example:
C:\Program Files\Citrix\XenCenter\ OR C:\Program Files (x86)\Citrix\XenCenter\).

- 8. Save the file.
- **9.** It is recommended that you deny read permissions on the file *xenshutdown.vbs* for all users except for Administrators and LocalSystem since the XenServer administrator

credentials are stored in this file. This can be done on Windows using the Advanced Security Settings (File Properties->Security->Advanced). On the Permissions tab, select the Users group, click Edit, and change Read Permissions to Deny.

- 10. Log on to the PCNS Web user interface and select Configure Shutdown from the menu options. Enter the full path to pcns\_xen\_shutdown.cmd in the text field "Run this command file (full name):". Then enter the required time in seconds for all VMs to shut down and for the XenServer host to shut down.
- **11.** Log on to the Network Management Card (NMC) Web user interface. Change the Low Battery duration to a value greater than the shutdown time configured in the previous step, *plus* an additional 2 minutes.

Please see the NMC documentation for more details on how to do this. See also Appendix: Running xe CLI commands on Windows without Internet connectivity.

|                                                                                                    | Configure Shutdown                                                                                                    |                                                                           |
|----------------------------------------------------------------------------------------------------|----------------------------------------------------------------------------------------------------|---------------------------------------------------------------------------|
| View Event Log<br>Configure Events<br>Configure Shutdown<br>Set Up Communications<br>Check for Updates<br>Configuration Wizard<br>+ UPS Information<br>+ Help<br>Logout | When PowerChute shuts down your operating system, it will settings. Use the Configure Events page to select which every system to shut down. The server will always shut down if the Run this command file (full name):       Ngroup1\personal transition of the server will always shut down if the Run this command file (full name):         The command file needs this much       Ngroup1\personal transition of the server will always shut down if the server will always shut down if the server will always server will always shut down if the server will always shut down if the server will always server will always s | ill use these<br>vents will cause th<br>e battery is too lo<br>s_shut.cmd |
|                                                                                                    | time to complete (seconds):<br>NOTE: The UPS Low-Battery Duration must be greater than or equal<br>to the time PCNS requires for safe shutdown. See the <u>online help</u> for<br>information on how PCNS calculates the time it requires for shutdown.<br><sup>C</sup> Turn off this servers Outlet Group at the UPS after the shutdown<br>finishes.                                                                                                    |                                                                           |
|                                                                                                    | <ul> <li>Turn off the UPS after the shutdown finishes (This<br/>on the UPS model and/or shutdown mode enabled for</li> <li>Do not turn off UPS.</li> </ul>                                                                                                    | s is dependent<br>r the UPS).                                             |
|                                                                                                    | NOTE: If the shutdown is due to a power failure, the U configured to automatically restart when power is rest<br>verify this configuration at the individual UPS Network                                                                                                    | IPS can be<br>ored. Please<br>Management                                  |

#### **Configuring PCNS for XenServer on Linux**

**1.** Install PCNS on a physical Linux machine that is connected to the same UPS that is providing power to the XenServer machine. See <u>Supported Operating Systems</u>.

Note: Comply with the requirements of your OS for correct execution in the target environment. For example, on Red Hat<sup>®</sup> Enterprise Linux<sup>®</sup> (RHEL) install the Stunnel package also. The XenServer CLI application (xe) requires that Stunnel is available on the same system. This enables secure connections to the XenServer management daemon.

For SUSE<sup>®</sup> 11, see <u>RPMs for SUSE</u>.

- **2.** Configure PCNS to communicate with the UPS using the Network Management Card, see the Installation guide for detailed instructions.
- **3.** Install xe-cli-5.6-BuildNumber.i686.rpm on the Linux machine, where 5.6 is an example version number, replace if necessary.
- 4. In order to safely shut down guest VMs that are running on XenServer, you must install XenServer tools on each VM using the XenCenter management tool. To do this, launch XenCenter and connect to your XenServer. Then right-click on the VM in XenCenter and select "Install XenServer Tools". Please see the Citrix Web site for more information on installing and managing XenServer.
- Copy *xenshutdown.sh* to the /opt/APC/PowerChute/group1 folder and open it using a text editor.
- Change the values for the following variables to match your environment: *XENHOST (XenServer hostname) XENUSER (admin user for XenServer) XENPASSWORD, (XenServer admin password)*
- 7. Save the file.
- It is recommended that you deny read permissions on the file *xenshutdown.sh* for all users except the Root User account. To do this run the command *chmod 700 xenshutdown.sh* using su or sudo or while logged in as the root user.
- **9.** Log on to the PCNS Web user interface and select Configure Shutdown from the menu options. Enter the full path to xenshutdown.sh in the text field "Run this command file (full name):" and enter the required time in seconds for all VMs to shut down and for the XenServer Host to shut down.
- 10. Log on to the Network Management Card Web Interface and change the Low Battery duration to a value greater than the shutdown time configured in the previous step, *plus* an additional 2 minutes. Please see the NMC documentation for more details on how to do this.

## **Background Information**

The Linux shell script, xenshutdown.sh, can be configured to run directly as a shutdown command file on the PCNS Configure Shutdown page.

For Windows machines, a VBScript file is required to provide additional logic that cannot be performed using a PCNS command file. So, the *pcns\_xen\_shutdown.cmd* file executes the VBScript file from PCNS.

The example VBScript file contains the required commands and logic to connect to the XenServer host, shut down the VMs gracefully and then shut down the XenServer machine itself.

**Warning**: If a Virtual Machine running on the XenServer is in the suspended state, a graceful shutdown cannot be performed. The scripts will force the VM to shut down in order to allow the XenServer host to be placed in maintenance mode and then shut down.

When a critical event occurs on the UPS, PCNS will run the shutdown command file script prior to initiating an OS shutdown on the PCNS agent machine. The shutdown scripts use the *xe CLI* to securely connect to the XenServer host using TCP Port 443 and they safely shut down any guest machines that are running (see warning above).

PCNS then puts the XenServer host in maintenance mode and shuts it down. PCNS waits 70 seconds (by default) after the shutdown command file has completed and then issues a command to shut down the PCNS agent machine. The UPS can be configured to turn off using the settings on the PCNS Configure Shutdown page in order to preserve the battery life.

The Citrix XenServer machine can be configured to automatically start when the UPS turns back on using the BIOS settings. These settings vary according to the server hardware. The guest VMs can also be configured to start automatically with the XenServer host via the Startup Options in the VM General Properties page, see the screenshot below.

| 🗴 XenCenter                                                              |                                                                                                    | _ <u> </u>                       |
|--------------------------------------------------------------------------|----------------------------------------------------------------------------------------------------|----------------------------------|
| File View Pool Server VM Stora                                           | ge Templates Tools Window Help                                                                                                    |                                  |
| G Back • C Forward •   R Add Ne                                          | w Server 🕴 🏪 New Pool 🛅 New Storage 🛅 New VM 🕴 🕑 Shut Down 🤀 Reboot 🕕 Suspend                                                                                                    | V No System Alerts               |
| Show: Server View 🔎 🗸                                                    | <b>Windows Server 2008 (32-bit) (1)</b>                                                                                                    | Logged in as: Local root account |
| 🖃 🔕 XenCenter                                                            | General Memory Storage Network Console Performance Snapshots Logs                                                                                                    |                                  |
| E is xenserver-enqpnqbd Red Hat Enterprise Linux 5.3 (32)                | VM General Properties                                                                                                    |                                  |
| Windows Server 2008 (32-bit) (1                                          |                                                                                                    |                                  |
| DVD drives                                                               | Properties                                                                                                    | Expand all Collapse all          |
| Cocal storage                                                            | Conoral                                                                                                    |                                  |
| 10.216.252.64                                                            | General                                                                                                    |                                  |
| × 'Windows Server 2008 (32-bit) (1)' Pro                                 | Name: Windows Carver 2008 (22,544) (1)                                                                                                    | 2 X                              |
|                                                                          |                                                                                                    |                                  |
| General<br>Windows Server 2008 (32-bit                                   | Startup Options                                                                                                    |                                  |
| Custom Fields<br><none></none>                                           | VM startup settings can be customized by specifying additional boot parameters below. The boot order of your discs is als<br>and can be adjusted using the move up and move down buttons. | o show                           |
| CPU and Memory<br>1 VCPU(s) & 1024 MB RAM                                | Auto-start on server boot                                                                                                    |                                  |
| <ul> <li>Startup Options</li> <li>Boot order: DVD-Drive, Hard</li> </ul> |                                                                                                    |                                  |
| Alerts E                                                                 | Boot Order:                                                                                                    |                                  |
| XenServer Upgrade Required                                               | DVD-Drive Move                                                                                                    | Up 🔊                             |
| Home Server<br>xepserver-enappabd                                        | VM will not boot from devices below this line Move D                                                                                                    | lown                             |
| Advanced Options                                                         |                                                                                                    |                                  |
| Optimize for Citrix XenApp                                               |                                                                                                    | -                                |
|                                                                          |                                                                                                    |                                  |

**Note**: The scripts should be tested in a non-production environment before use on production servers. The scripts are a sample solution for customers wishing to integrate PCNS with Citrix XenServer. They are provided "as is" and without warranty. See a list of tested <u>Systems</u> at the bottom of page 1.

#### Appendix: Running xe CLI commands on Windows without Internet connectivity

On a Windows machine that is not connected to the Internet, the xe CLI commands may take a long time to complete. This is a Microsoft issue — see the following link for further details — <u>http://support.microsoft.com/kb/936707</u>.

There are two ways to avoid this issue. Follow the steps below, or create a configuration file.

- 1. Launch Internet Explorer and click on Tools->Internet Options.
- 2. Go to the Advanced Tab and scroll to the Security Section,
- 3. Clear the option "Check for publisher's certificate revocation\*" and re-start Internet Explorer.

NOTE: This will disable signature verification on a system wide basis.

Alternatively you can create a file called **xe.exe.config** with the following content:

# </runtime> </configuration>

Copy the file **xe.exe.config** file to C:\Program Files\Citrix\XenCenter or C:\Program Files (x86)\Citrix\XenCenter, that is, the same folder as **xe.exe**.

This will prevent signature checking for the xe CLI executable only.